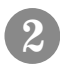

G2

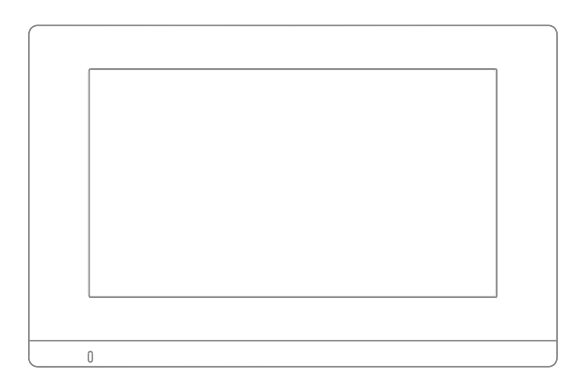

# **Digital Video Indoor Monitor**

## Quick user guide

RoHS

### Indoor Monitor Overview

#### 1.1 Schematic plan view

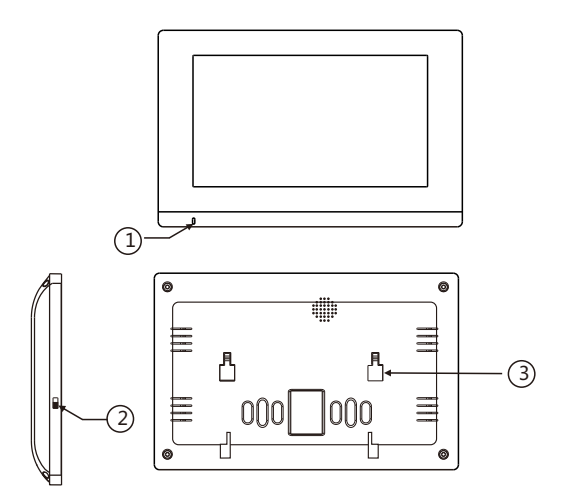

| Function Description |                           |                    |  |  |
|----------------------|---------------------------|--------------------|--|--|
| ① microphone         | <ol> <li>power</li> </ol> | ③ bracket position |  |  |

| Technical Parameters |                                     |                           |          |
|----------------------|-------------------------------------|---------------------------|----------|
| Operating Voltage    | DC 13-17V(G2)<br>DC 15-24V ( G2.2 ) | Operating temperature     | -20-55°C |
| Standby Current      | 230mA                               | Standby power consumption | 3W       |
| Working current      | 320mA                               | Talk mode                 | dual     |

#### 1.2 Installation steps

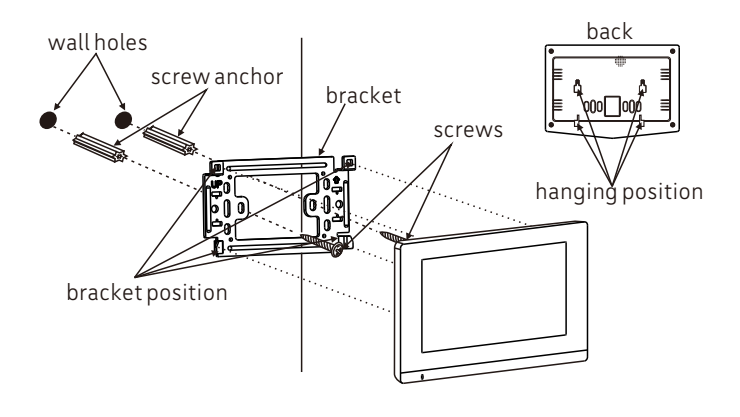

 $\mathsf{Mark}\ \mathsf{installation}\ \mathsf{postion} {\rightarrow} \mathsf{Insert}\ \mathsf{anchor} {\rightarrow} \mathsf{Fix}\ \mathsf{bracket} {\rightarrow} \mathsf{Aim}\ \mathsf{and}\ \mathsf{hang}$ 

## Wiring diagram

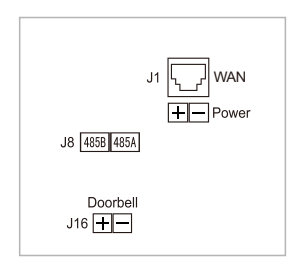

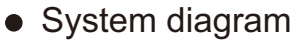

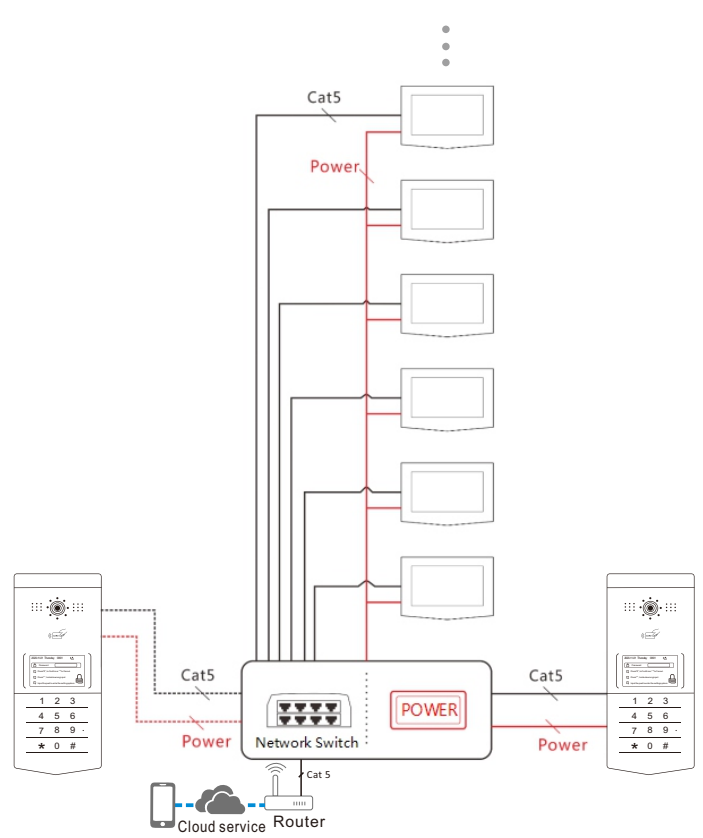

Indoor Monitor operating instructions
 2.1Main interface

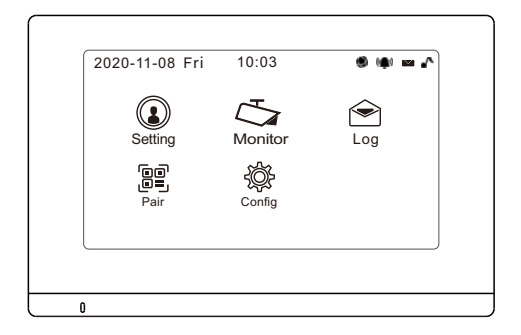

| Status prompt  | Grayicon            |
|----------------|---------------------|
| 🔇 The internet | Network Issue       |
| ( Alarm        | No alam information |
| Message        | Nomessage           |
| Ringtone       | Do Not Disturb mode |

### 2.2 User Settings

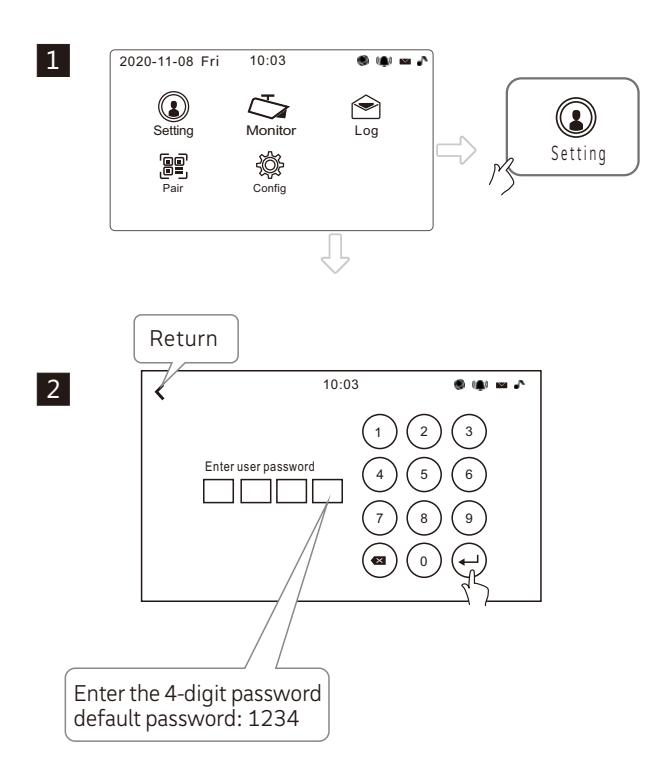

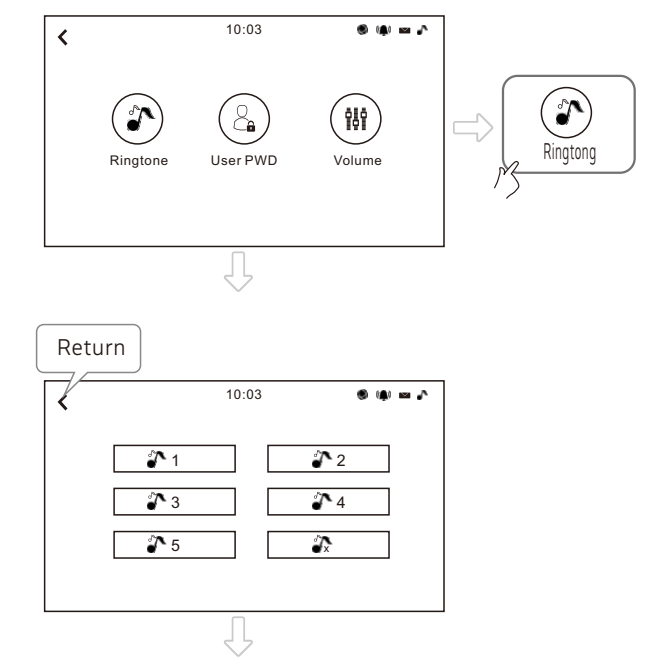

Choose your favorite ringtones

3

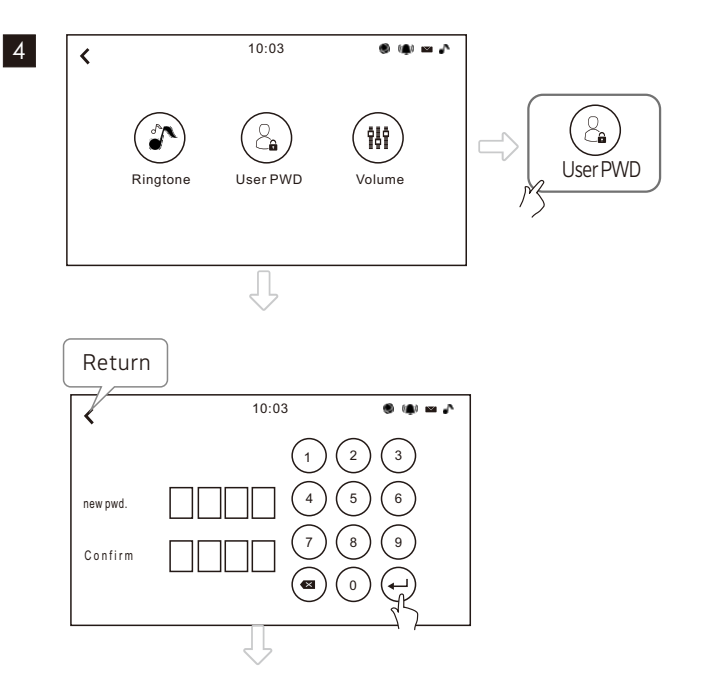

Enter the 4-digit password, you can reset a new password

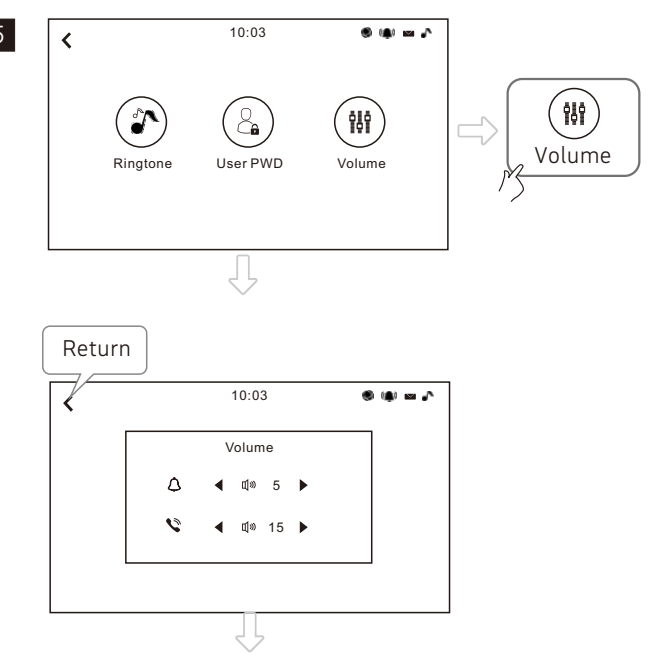

#### Choose your favorite ringtone and volume

#### 2.3 Monitor

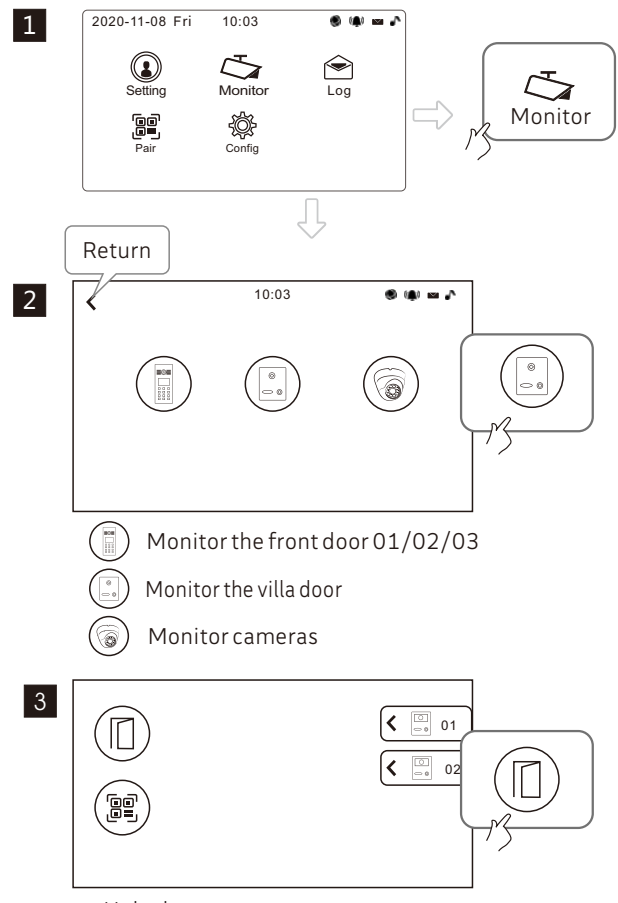

• Unlock

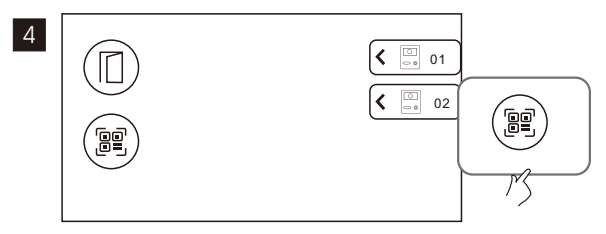

Display the QR code of the outdoor station

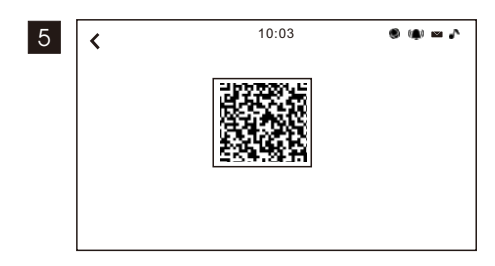

Install CCL-SH APP on your phone, click on the main interface "Bind Device", scan the QR code of the outdoor station to bind the device.

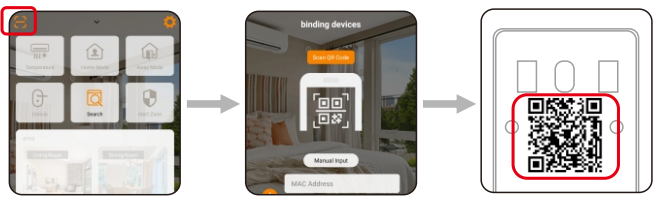

CCL-SHAPP

QR code on the back of the outdoor station

### 2.4 Log

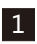

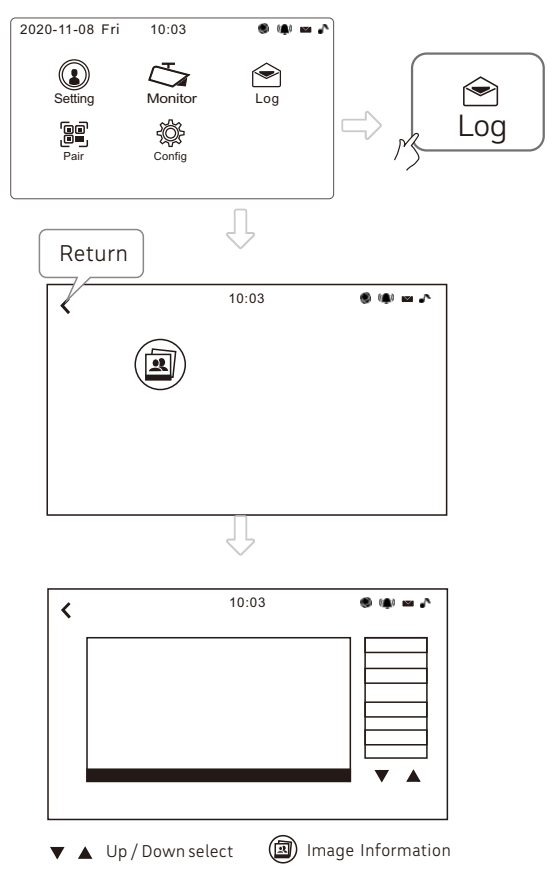

### 2.5 Config

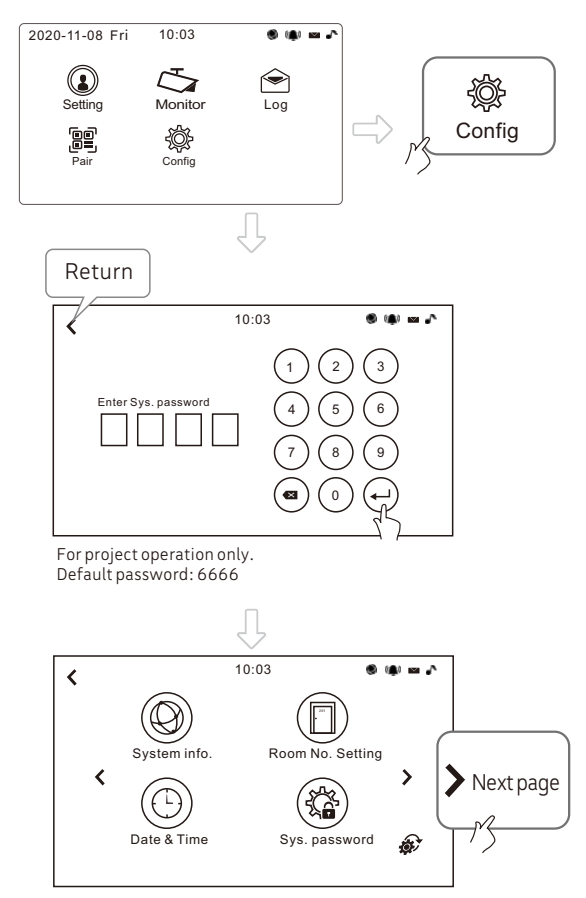

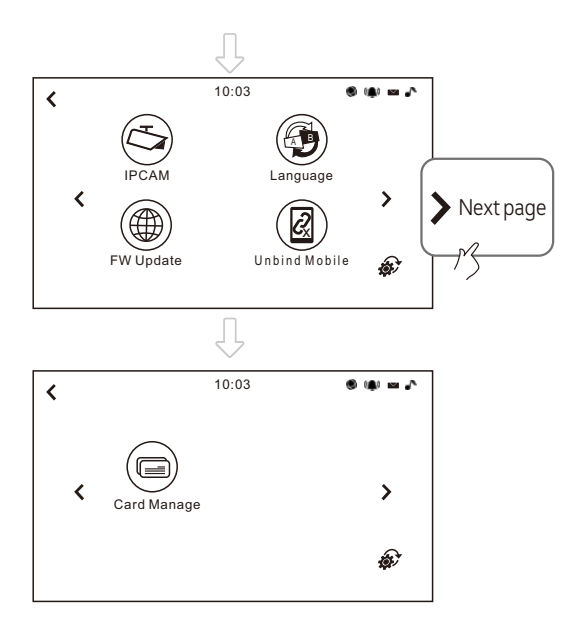

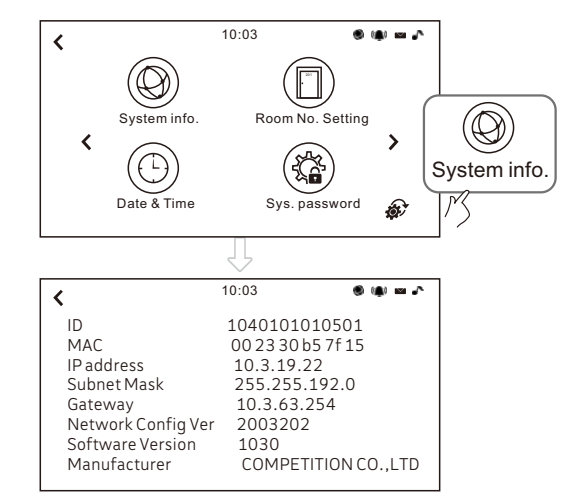

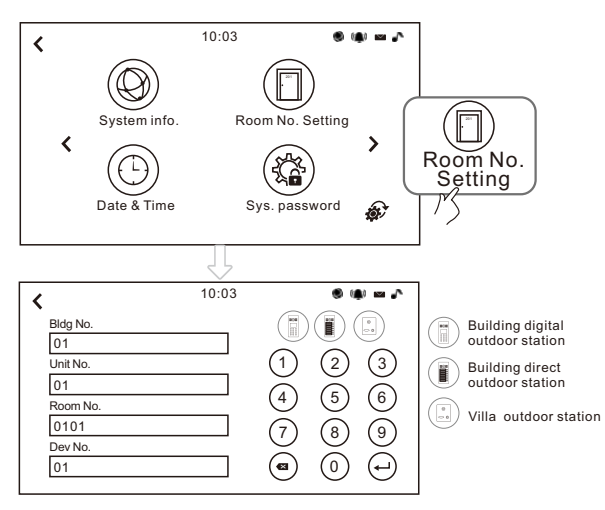

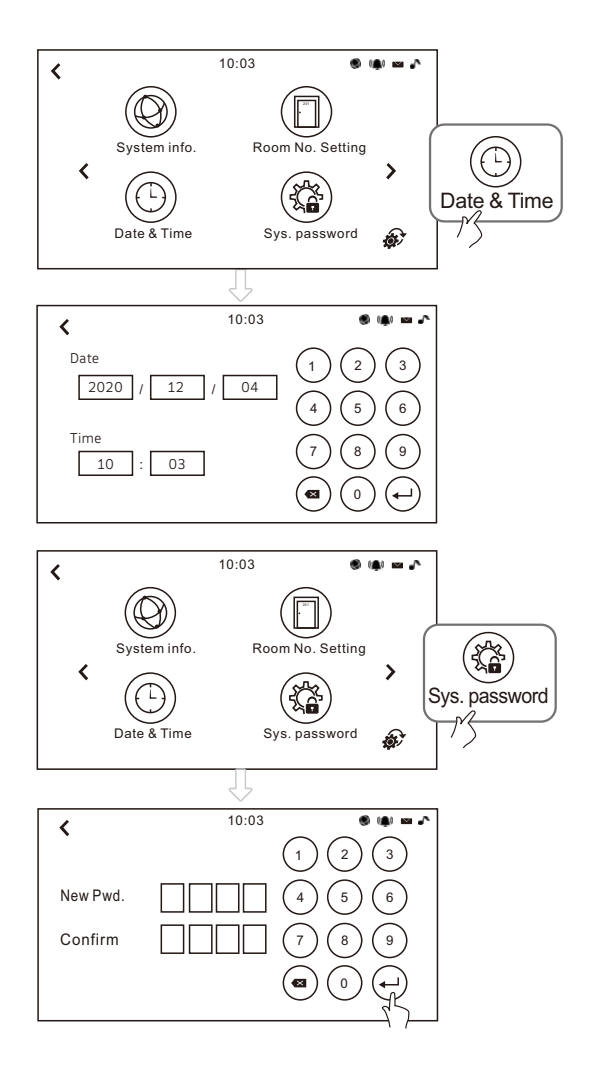

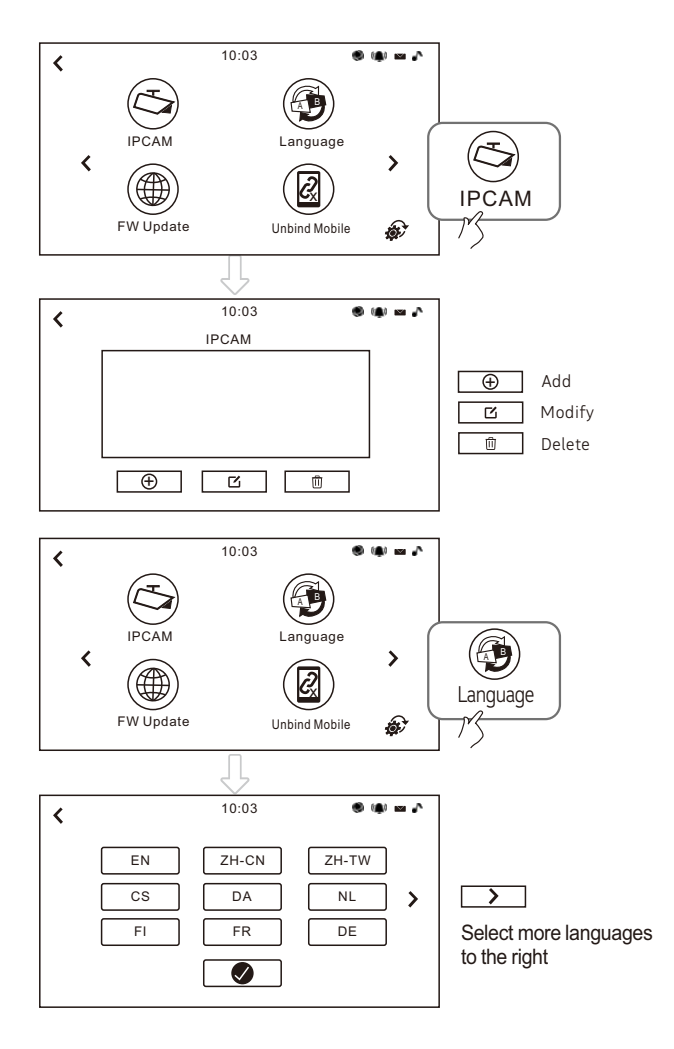

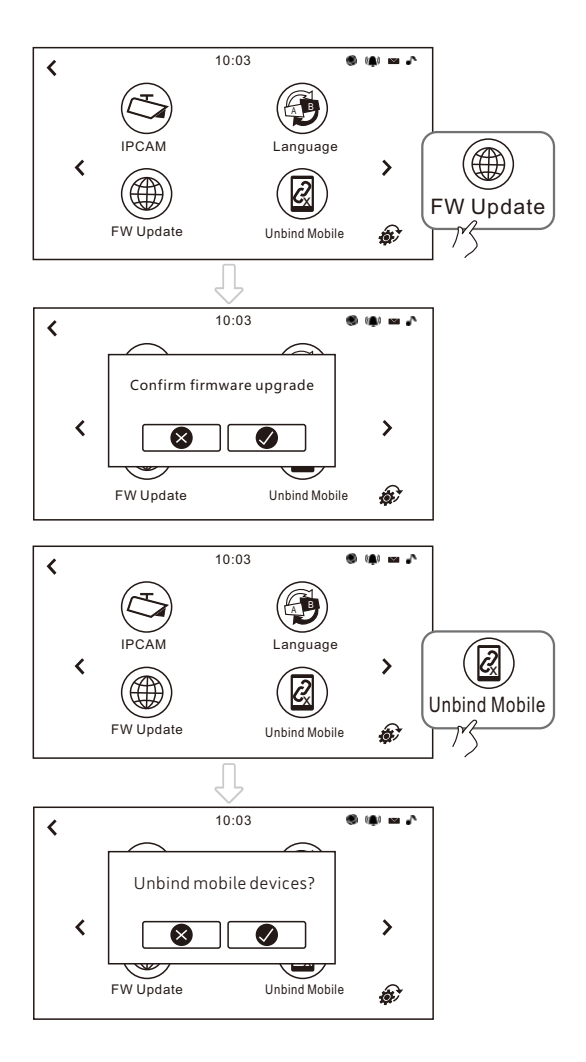

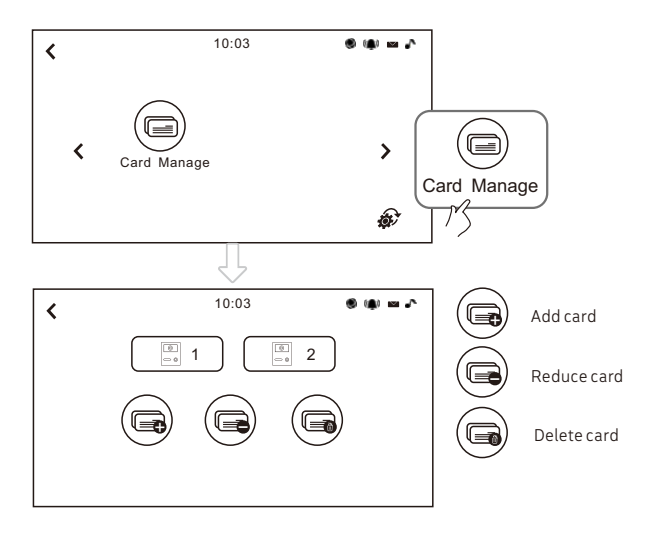

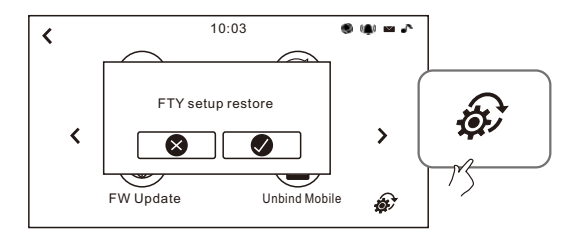

## Network settings

Set the IP of the router's LAN port to: 10.3.63.254 The subnet mask is set to: 255.255.192

## Mobile App Operation

#### (1) APP Download

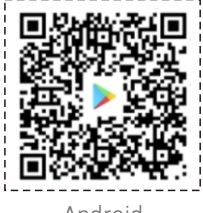

Android

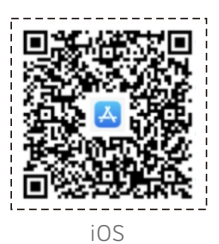

1. Scan the QR code to download.

Or Android: Search "CCL-SH APP" from Google Play;

iOS: Search and download "CCL-SH APP" from Apple Store.

- 2.Android running 6.0 and above.
- 3.IOS running version 9.0 and above.

#### ② Apply to sign up a new account

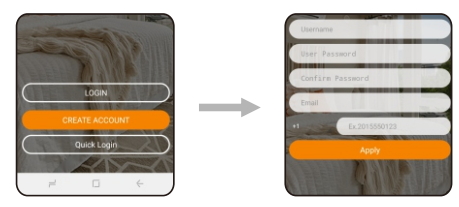

• Open CCL-SH APP, sign up a new account, fill out the basic information to complete the registration.

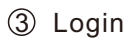

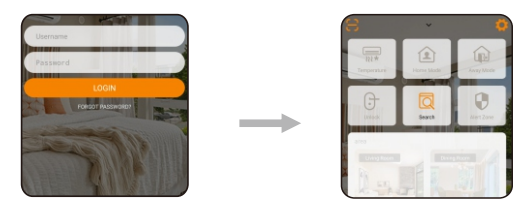

• Sign up finished, log in APP, enter the main interface.

#### ④ Binding outdoor station

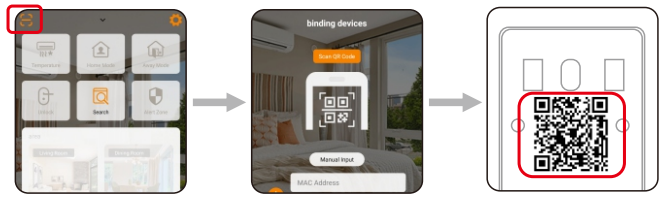

CCL-SHAPP

QR code on the back of the outdoor station

• Click the Bind Decice button, Scan the QR code on the back of the outdoor station to bind the device or manually enter the mac address and activation code to bind the outdoor station.